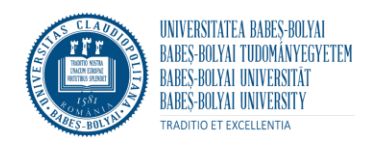

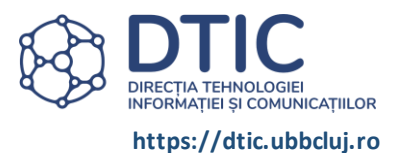

# **Tutorial Referat de Necesitate**

Accesați <u>https://flux.ubbcluj.ro/</u> și apăsați **Autentificare.** 

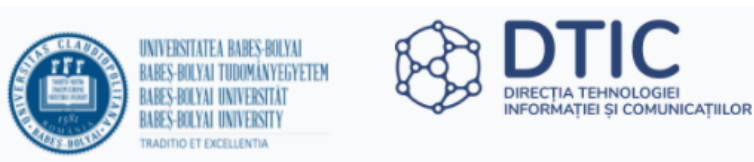

# Fluxuri Administrative

Bine ați venit în aplicația pentru fluxuri administrative a Universității Babeș-Bolyai. Autentificarea se face cu ajutorul contului instituțional UBB (ubbcluj.ro)

Autentificare

Introduceți adresa dvs. instituțională (de tip @ubbcluj.ro) și apăsați Next.

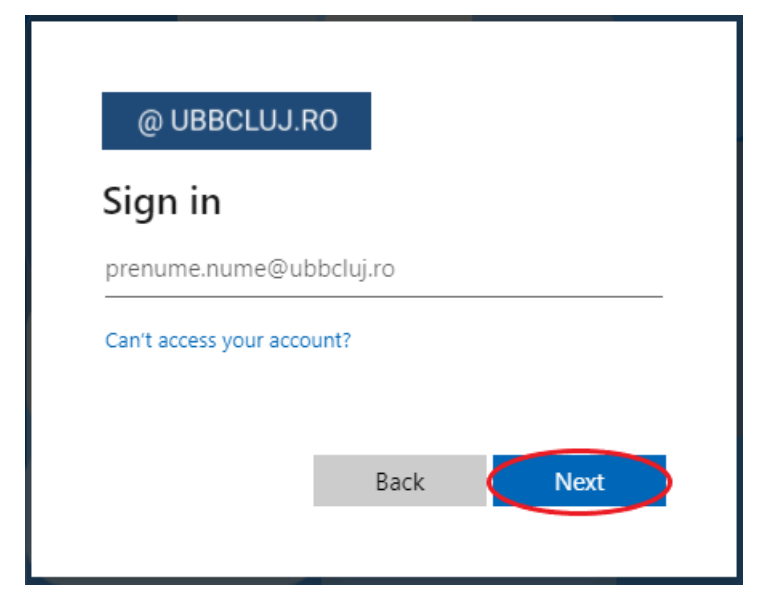

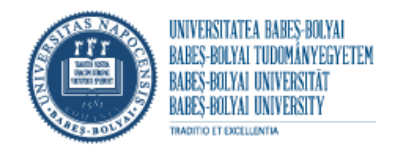

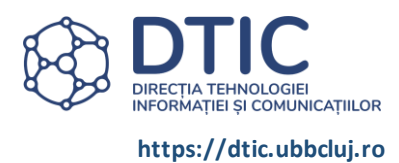

## Introduceți parola dvs. și apăsați Sign in.

| ← prenume.nume@ubbclui.ro |         |
|---------------------------|---------|
| Enter password            |         |
| Password                  |         |
| Forgot my password        |         |
|                           | Sign in |

# Apăsați + Începe un flux nou.

| FLUXURI<br>ADMINISTRATIVE | Fluxuri + începe un flux nou | ② Ajutor                                                  | Salut, |
|---------------------------|------------------------------|-----------------------------------------------------------|--------|
| Fluxuri active            | 0 Arhivă fluxuri             |                                                           |        |
|                           | _                            |                                                           |        |
|                           |                              |                                                           |        |
|                           |                              | © 2022 Direcția Tehnologiei Informației și Comunicațiilor |        |

În secțiunea Alege tipul de flux alegeți **Referat de necesitate**.

# Începe un flux nou

| Alege tipul de flux                   |   |
|---------------------------------------|---|
| Referat de necesitate                 | ~ |
|                                       |   |
| Alege subtipul de flux                |   |
| Finanțare din fondurile Universității | ~ |
| Încadrare automată                    |   |
|                                       |   |

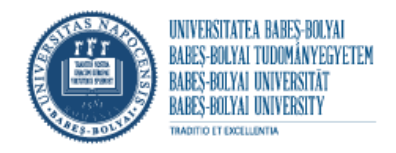

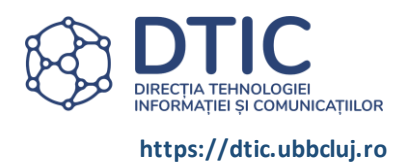

## Alegeți subtipul de flux dorit.

| Alege tipul de flux                   |                 |                                        |
|---------------------------------------|-----------------|----------------------------------------|
| Referat de necesitate                 | ~               |                                        |
| Alege subtipul de flux                |                 |                                        |
| Finanțare din fondurile Universității | ~               | · ]                                    |
| Finanțare din fondurile Universități  |                 |                                        |
| Finanțare din fondurile facultății    |                 |                                        |
| Finanțare din proiecte                |                 |                                        |
| Finanțare combinată (din proiecte ș   | i fondurile UBB | B, fondurile facultății sau fonduri ID |
| Finanțare din fonduri ID              |                 |                                        |

Alegeți încadrarea dumneavoastră.

| Începe un flux nou                                                                                                    |             |
|----------------------------------------------------------------------------------------------------|-------------|
| Alege tipul de flux                                                                                                    |             |
| Referat de necesitate                                                                                                    | ~           |
| Alege subtipul de flux                                                                                                    |             |
| Finanțare din fondurile Universității                                                                                                  | ~           |
| Încadrare automată                                                                                                    | _           |
| Personal administrativ                                                                                                    | ~           |
| Studenți<br>Cadre didactice<br>Angajați exclusiv în proiecte<br>Cadre didactice pensionare care au conducere<br>Personal administrativ | de doctorat |

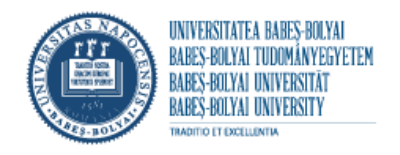

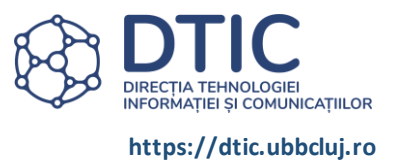

Alegeți gestionarul în secțiunea **Caută gestionar**. Puteți căuta gestionarul după nume sau prenume, folosind căsuța de căutare marcată cu roșu pe imaginea de mai jos.

| Caută gestionarul                        |   |
|------------------------------------------|---|
| Alegeti un gestionar                     |   |
|                                          |   |
|                                          | - |
| Departamentul de drept public            |   |
| • Catedra de fizica starii<br>condensate |   |
| Sociala                                  |   |
| Centrul de Ricetica                      | - |

Puteți modifica gestionarul apăsând Înlocuiește gestionarul.

| Gestionar               |  |
|-------------------------|--|
| • Centrul de            |  |
| Înlocuiește gestionarul |  |

Dacă doriți numerar bifați secțiunea corespunzătoare. Dacă nu doriți numerar lăsați căsuța nebifată și treceți la pasul următor.

| Gestionar<br>Înlocuiește gestionarul | • Centrul de |  |  |
|--------------------------------------|--------------|--|--|
| Doresc numerar                       | >            |  |  |

Apăsați butonul **Adaugă o sursă de finanțare** pentru a adăuga sursele de finanțare. Subtipul de flux ales determină resursele de finanțare disponibile.

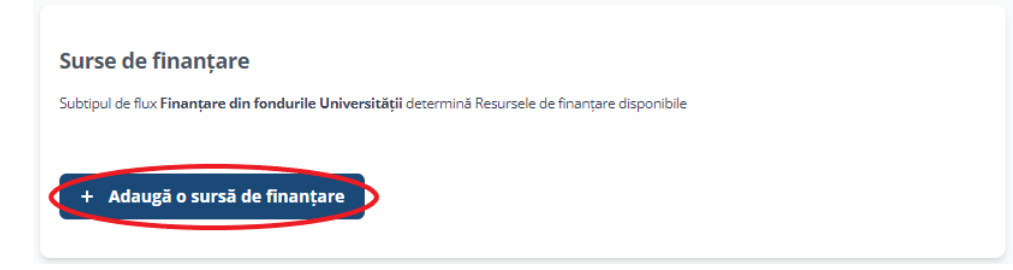

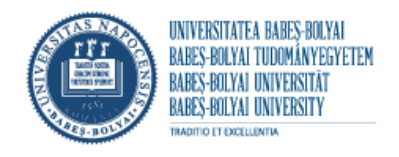

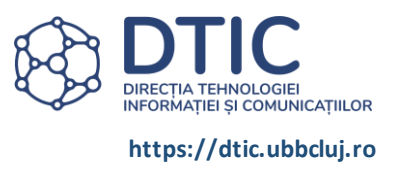

Alegeți sursa de finanțare din listă și introduceți suma dorită. Opțional puteți adăuga o descriere. Apăsați **Adaugă sursa**.

| Surse de finanțare                                                                                         |              |
|----------------------------------------------------------------------------------------------------|--------------|
| Subtipul de flux <b>Finanțare din fondurile Universității</b> determină Resursele de finanțare disponibile |              |
| Adaugă o sursă de finantare                                                                                | Renuntă      |
| Resursă finanțare Suma in lei                                                                              |              |
| BUGET 0.00                                                                                                 |              |
|                                                                                                    | Adaugă sursa |
|                                                                                                    |              |
| + Adaugă o sursă de finanțare                                                                              |              |

După adăugarea sursei puteți modifica sau șterge sursa adăugată folosind butoanele aferente. Apăsați **+ Adaugă o sursă de finanțare** pentru a adăuga alte surse de finanțare sau treceți la pasul următor.

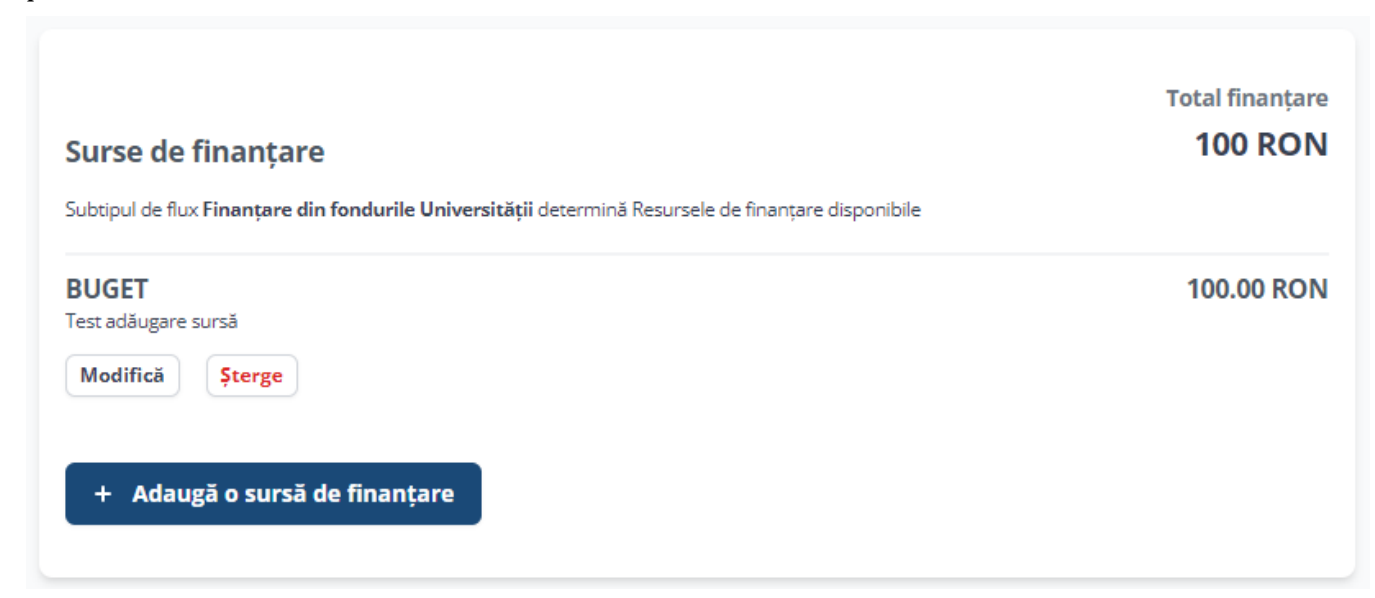

În secțiunea **Produse** apăsați **+ Adaugă un produs** pentru a adăuga produsele sau serviciile dorite.

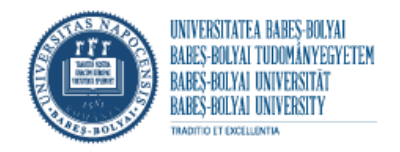

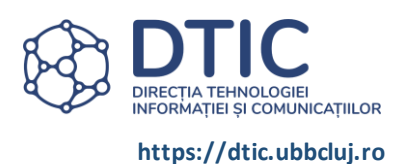

| Produse            |  |  |
|--------------------|--|--|
| + Adaugă un produs |  |  |

Căutați produsul dorit folosind căsuța de căutare **Caută un produs**. Opțional, adăugați descrierea produsului dorit.

Introduceți prețul/unitate de măsură, cantitatea dorită și modificați unitatea de măsură dacă este cazul. Apăsați **Adaugă produsul**.

| Produse             |            |   |                      |                 |
|---------------------|------------|---|----------------------|-----------------|
| Adaugă un produs    |            |   |                      | Renunță         |
| Caută un produs     |            |   |                      | Total           |
|                     |            | Ŧ | Nu am găsit produsul | 0 RON           |
| Descriere produs    |            |   |                      |                 |
|                     |            |   |                      |                 |
|                     |            |   | 2                    |                 |
| Preț unitate măsură | Cantitate: |   | Unitate măsură       |                 |
| 0.00                | 0.00       |   | BUC                  | Adaugă produsul |
| + Adaugă un produs  |            |   |                      |                 |
|                     |            |   |                      |                 |

Dacă nu ați găsit produsul dorit folosind căsuța de căutare, bifați **Nu am găsit produsul**. Se va afișa un nou câmp. Introduceți denumirea produsului dorit. Introduceți descrierea produsului, prețul/unitate de măsură, cantitatea și modificați unitatea de măsură, dacă este cazul. Apăsați **Adaugă produsul**.

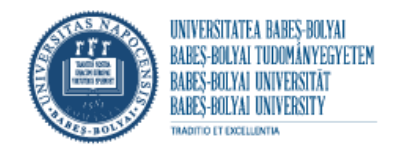

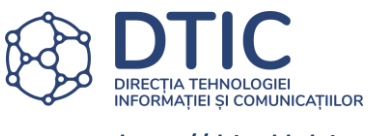

| Produse             |            |                                          |                 |
|---------------------|------------|------------------------------------------|-----------------|
| Adaugă un produs    |            |                                          | Renunță         |
| Caută un produs     |            |                                          | Total           |
|                     |            | <ul> <li>Nu am găsit produsul</li> </ul> | 100 RON         |
| Denumire produs     |            |                                          |                 |
| produs test         |            |                                          |                 |
| Descriere produs    |            |                                          |                 |
|                     |            |                                          |                 |
|                     |            |                                          |                 |
| Preț unitate măsură | Cantitate: | Unitate măsură                           |                 |
| 100.00              | 1.00       | BUC                                      | Adaugă produsul |
|                     |            |                                          |                 |
|                     |            |                                          |                 |
|                     |            |                                          |                 |

După adăugarea produselor dorite puteți modifica sau șterge produsele folosind butoanele aferente. Pentru a adăuga alte produse sau servicii apăsați **+ Adaugă un produs**.

**ATENȚIE!** Valoarea totală a produselor sau serviciilor trebuie să fie egală cu valoarea totală a finanțării.

| Produse            | Total produse<br>100 RON          |
|--------------------|-----------------------------------|
| produs test        | 1.00 × 100.00 RON =<br>100.00 RON |
| BUC                |                                   |
| Modifică Şterge    |                                   |
| + Adaugă un produs |                                   |

După ce ați ales gestionarul, sursa de finanțare și produsele sau serviciile dorite salvați draftul referatului de necesitate sau apăsați **Salvează și continuă** pentru a continua.

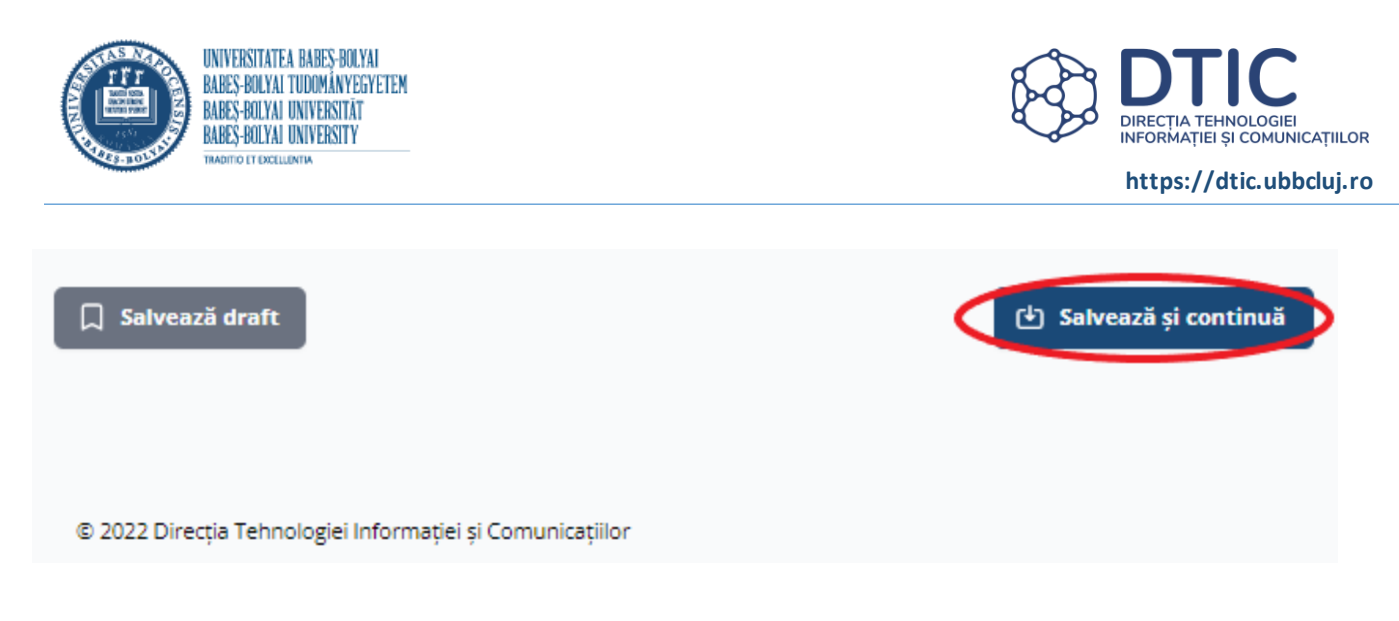

Încărcați documentele relevante pentru referatul de necesitate dacă este cazul.

Încarcă documente relevante fluxului tău Încarcă mai multe fișiere aici Format: PNG PDF JPG de max 2 MB Choose Files No file chosen Încarcă

Apăsați Vezi toate detaliile pentru a verifica referatul de necesitate.

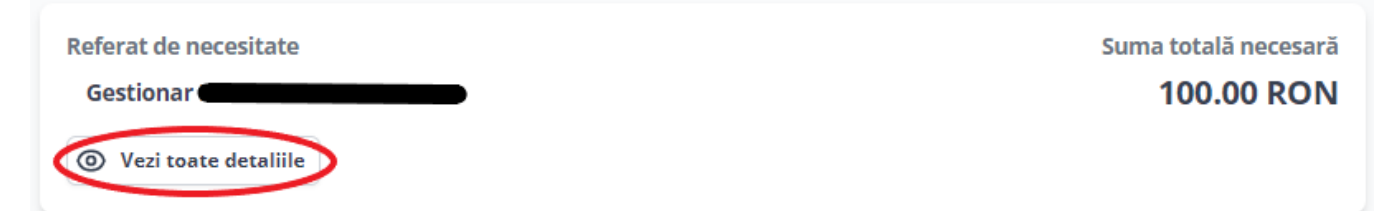

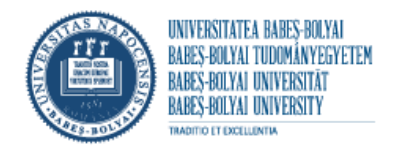

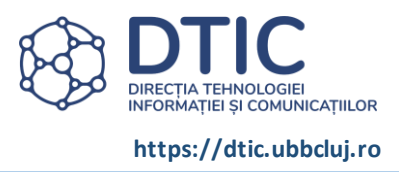

În secțiunea **Desfășurarea fluxului** puteți consulta lista persoanelor și unităților administrative decidente.

| Desfășura | irea fluxului |               |
|-----------|---------------|---------------|
| ORDER     | GROUP         | NUME DECIDENT |
| 1         |               |               |
| 2         |               |               |
| 3         |               |               |
| 4         |               |               |
| 5         |               |               |

Numărul de înregistrare se generează automat și va fi vizibil pe referatul generat după pornirea fluxului.

Apăsați butonul **Pornește fluxul** pentru a trimite referatul către decidenți.

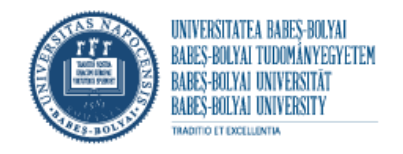

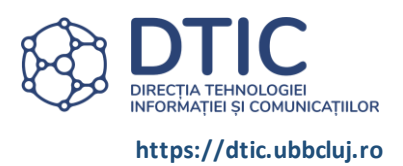

## Fluxuri deschise

În secțiunea **Fluxuri active** puteți vizualiza lista fluxurilor pornite.

| Fluxuri active <b>0</b> Arhivă fluxuri                         |   |                        |                           |               |              |              |
|----------------------------------------------------------------|---|------------------------|---------------------------|---------------|--------------|--------------|
| Fluxuri deschise                                               |   |                        |                           |               |              |              |
| Tip flux                                                       | T | Initiator              | Status <b>T</b>           | Data incepere | Progres flux | Actiuni flux |
| Referat de necesitate<br>Finanțare din fondurile Universității |   | Nume Inițiator         | START                     | 08 Mar 2022   |              | Vezi fluxul  |
|                                                                |   |                        |                           |               |              |              |
|                                                                |   |                        |                           |               |              |              |
|                                                                |   |                        |                           |               |              |              |
|                                                                |   |                        |                           |               |              |              |
|                                                                |   |                        |                           |               |              |              |
|                                                                |   |                        |                           |               |              |              |
|                                                                |   | © 2022 Direcția Tehnol | logiei Informației și Com | unicațiilor   |              |              |
|                                                                |   |                        |                           |               |              |              |
|                                                                |   |                        |                           |               |              |              |
|                                                                |   |                        |                           |               |              |              |

Pentru a vizualiza detaliile fluxului apăsați Vezi fluxul.

# Fluxuri deschise

| Tip flux                                                       | T | Initiator      | T | Status | Data incepere | Progres flux | Actiuni flux |
|----------------------------------------------------------------|---|----------------|---|--------|---------------|--------------|--------------|
| Referat de necesitate<br>Finanțare din fondurile Universității |   | Nume Inițiator |   | START  | 08 Mar 2022   |              | Vezi fluxul  |
|                                                                |   |                |   |        |               |              |              |
|                                                                |   |                |   |        |               |              |              |
|                                                                |   |                |   |        |               |              | Ŧ            |

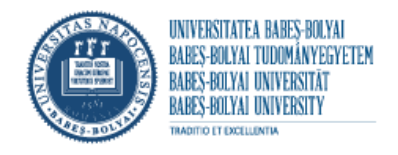

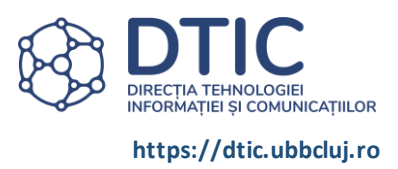

După apăsarea butonului **Vezi fluxul** puteți vizualiza referatul de necesitate generat, gestionarul și desfășurarea fluxului. Pentru a anula fluxul apăsați butonul **Anulează fluxul** din partea de jos a paginii.

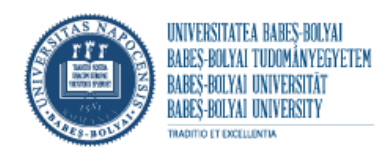

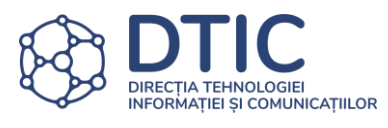

| Fluxuri<br>Administrative                      | Fluxuri                                | + Începe un flux nou                      | ② Ajutor |                                    |
|------------------------------------------------|----------------------------------------|-------------------------------------------|----------|------------------------------------|
| Detaliil                                       | e flux                                 | ului                                      |          |                                    |
| Vezi deta<br>Verificați și descă               | a <b>liile flu</b><br>árcați docum     | <b>IXUlUİ</b><br>entele ataşate fluxului. |          |                                    |
| Referat_de_nee<br>Referat de neco<br>Gestionar | cesitate202203<br>esitate<br>letaliile | 308114338_1635.pdf                        |          | Suma totală necesară<br>100.00 RON |
| Desfășu<br>Mai jos pute                        | Irarea flu<br>ți urmări des            | <b>ixului</b><br>sfășurarea fluxului.     |          |                                    |
| 1 <b>—</b><br>2 <b>—</b>                       | _                                      |                                           |          |                                    |
|                                                |                                        |                                           |          |                                    |
| 5                                              |                                        |                                           |          |                                    |
| 🕑 Anuleaz                                      | a fluxul                               |                                           |          |                                    |

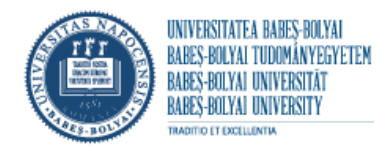

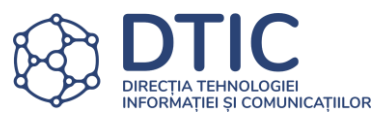

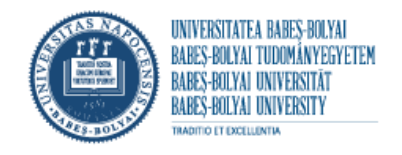

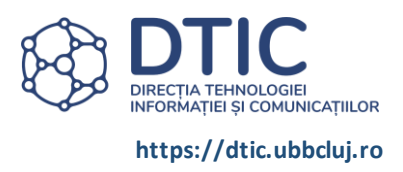

#### Flux de clarificat

#### Fluxurile de clarificat se afișează într-o secțiune separată pe pagina Fluxuri active.

#### Fluxuri de clarificat

| Tip flux                                                       | T | Initiator      | T | Status      | T | Data incepere | Т | Actiuni flux |
|----------------------------------------------------------------|---|----------------|---|-------------|---|---------------|---|--------------|
| Referat de necesitate<br>Finanțare din fondurile Universității |   | Nume Inițiator |   | ÎN_DERULARE |   | 08 Mar 2022   |   | Vezi fluxul  |
|                                                                |   |                |   |             |   |               |   |              |
|                                                                |   |                |   |             |   |               |   |              |
|                                                                |   |                |   |             |   |               |   |              |
|                                                                |   |                |   |             |   |               |   | ~            |

#### Apăsați Vezi fluxul și consultați observațiile decidenților în secțiunea Observații.

| Observații | NUME PRENUME DECIDENT   3/8/2022 2:53:33 PM      |  |
|------------|--------------------------------------------------|--|
| ,          | Observațiile decidentului. Vă rugăm modificați x |  |
|            |                                                  |  |

Pentru a rezolva clarificarea încărcați documentele solicitate, modificați detaliile din secțiunea **Surse de finanțare** sau **Produse**, după caz. După ce ați realizat modificările retrimiteți referatul de necesitate decidentului apăsând **Retrimitere flux**.

Puteți anula fluxul apăsând butonul Anulează fluxul.

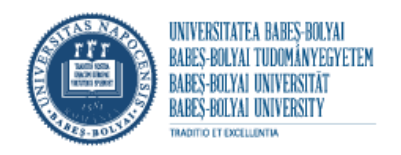

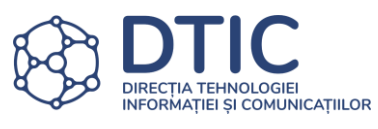

| Desfășurarea fluxului<br>Mai jos puteți urmări desfășurarea flu | uxului.             |                     |
|-----------------------------------------------------------------|---------------------|---------------------|
| 0                                                               | 3/8/2022 2:53:33 PM | NECESITA_MODIFICARI |
| 2                                                               |                     |                     |
| 3                                                               |                     |                     |
| 4                                                               |                     |                     |
| 5                                                               |                     |                     |
| 6                                                               |                     |                     |
| Anulează fluxul                                                 |                     | Retrimite fluxul    |

După retrimiterea fluxului

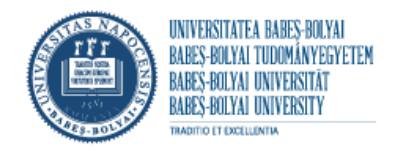

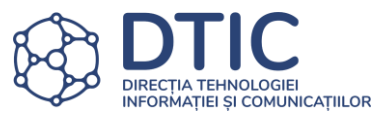

| rificați și descărcați documentele atașate fluxului.<br>Referat_de_necesitate20220308145126_1638.pdf<br>Referat_de_necesitate_clarificat20220308151646_1638.pdf<br>Referat de necesitate<br>Gestionar NUME PRENUME GESTIONAR |                    |
|----------------------------------------------------------------------------------------------------|--------------------|
| Referat_de_necesitate20220308145126_1638.pdf Referat_de_necesitate_clarificat20220308151646_1638.pdf Referat_de_necesitate Gestionar NUME PRENUME GESTIONAR                                                                  |                    |
| Referat de necesitate Gestionar NUME PRENUME GESTIONAR                                                                                                    |                    |
| Referat de necesitate<br>Gestionar NUME PRENUME GESTIONAR                                                                                                    |                    |
| Gestionar NUME PRENUME GESTIONAR                                                                                                    | Suma totală necesa |
|                                                                                                    | 100.00 RO          |
| Vezi toate detaliile                                                                                                    |                    |
|                                                                                                    |                    |
| Desfășurarea fluxului                                                                                                    |                    |
| Mai jos puteți urmări desfășurarea fluxului.                                                                                                    |                    |
| NUME PRENUME DECIDENT         3/8/2022 2:53:33 PM         NECESI                                                                                                    | TA_MODIFICARI      |
|                                                                                                    | lic                |
|                                                                                                    |                    |
| 3                                                                                                    |                    |
|                                                                                                    | _                  |
|                                                                                                    |                    |
| 5                                                                                                    |                    |
|                                                                                                    |                    |
|                                                                                                    |                    |

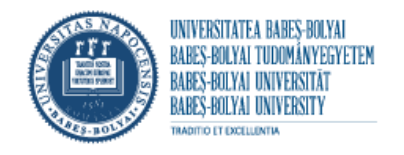

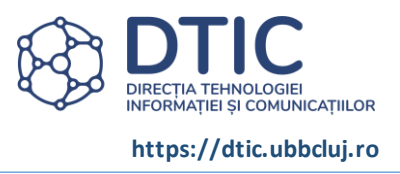

#### **Flux respins**

Dacă fluxul dumneavoastră este respins veți fi notificat. Pasul la care fluxul dumneavoastră a fost respins se va marca în Desfășurarea fluxului.

| Desfășurarea fluxu<br>Mai jos puteți urmări desfășu | <b>lui</b><br>ırarea fluxului. |                       |         |
|-----------------------------------------------------|--------------------------------|-----------------------|---------|
| 0                                                   | 3/8/2022 2:57:02 PM            | fluxul nu este corect | RESPINS |
| 0                                                   |                                |                       |         |
|                                                     |                                |                       |         |
|                                                     |                                |                       |         |
| 3                                                   |                                |                       |         |
| 4                                                   |                                |                       |         |
| 5                                                   |                                |                       |         |
| Fișierele fluxului                                  |                                |                       |         |
| Verificați și descărcați docum                      | entele atașate fluxului.       |                       |         |
| Descarcă toate fișierele                            |                                |                       |         |
| Referat_de_necesitate202203                         | 308145543_1639.pdf             |                       |         |
|                                                     |                                |                       |         |
| Înapoi la fluxuri                                   |                                |                       |         |

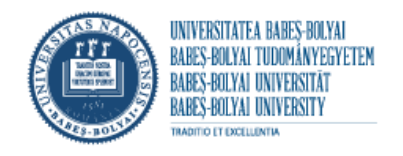

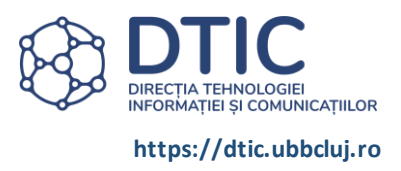

#### Arhivă fluxuri

În secțiunea Arhivă fluxuri puteți vizualiza fluxurile oprite sau terminate.

Aveți posibilitatea să exportați fluxurile din arhivă cu ajutorul butonului Export to Excel. Pentru a filtra fluxurile din arhivă apăsați iconițele de filtru din capul de tabel.

| FLUXURI<br>ADMINISTRATIVE Fluxuri + Începe un fl               | ux nou 🧿 Ajutor |              |          |                 | Salut,         |
|----------------------------------------------------------------|-----------------|--------------|----------|-----------------|----------------|
| Fluxuri active <b>0</b> Arhivă fluxuri                         |                 |              |          |                 |                |
| Arhiva fluxuri proprii                                         |                 |              |          |                 |                |
| ☑ EXPORT TO EXCEL                                              |                 |              |          |                 |                |
| Tip flux                                                       | ▼ Ini           | tiator       | Status   | T Data incepere | ▼ Actiuni flux |
| Referat de necesitate<br>Finanțare din fondurile Universității | Nu              | me Inițiator | OPRIT    | 08 Mar 2022     | Vezi fluxul    |
| Referat de necesitate<br>Finanțare din fondurile Universității | Nu              | me Inițiator | TERMINAT | 08 Mar 2022     | Vezi fluxul    |